# Creating a Safe Environment (for Volunteers) Online Training Instructions

All adult volunteers working with children, youth, or vulnerable adults need to complete the same training—whether they are new, renewing after 3 years, working with children/youth, or working with vulnerable adults. In-person training remains an option, and it is the only option for teen volunteers.

## Introduction

There are 5 courses in the training:

- 1. Meet Sam
- 2. It Happened to Me
- 3. Exploitation in Elder-Serving Programs
- 4. Abuse Risk Management for Volunteers
- 5. DOR policies Volunteers

The first four courses include action plans. These are for your enrichment. You may choose to print them or not. If you open an action plan, simply close it to return to the training.

If you have any difficulty, please call the DOR Help Desk at 1-800-844-7177 for assistance.

To Access the training:

- 1. In the address bar of the web browser, type in the address <u>www.dor.training</u>
- 2. Click on "Creating a Safe Environment" in the blue bar

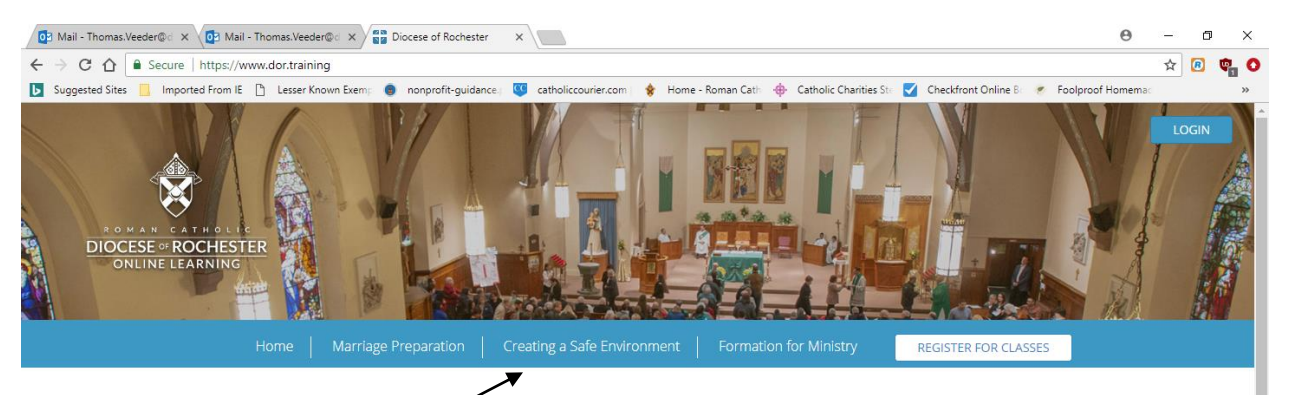

# WELCOME TO THE NEW DIOCESE OF ROCHESTER LEARNING MANAGEMENT SYSTEM!

#### Here you will experience online education at your convenience

We are in the process of creating a hub for all learning resources in the Diocese starting with Marriage Preparation and Volunteer Training for Creating a Safe Environment.

Choose from the menu options above to begin your training.

Technical support is available Monday - Friday from 8:00 A.M. to 5:00 P.M. by calling the Helpdesk at **1-800-844-7177**. We welcome comments or suggestions; send them to (helpdesk@dor.org).

| Search the web and Windows 🛛 🖓 🥲 🦉 📲 🖉 🖂 🔀 | Search the web and Windows | () | e | H) | 0 | 1 | ×∃ | w | e | - | 人 |  |
|--------------------------------------------|----------------------------|----|---|----|---|---|----|---|---|---|---|--|
|--------------------------------------------|----------------------------|----|---|----|---|---|----|---|---|---|---|--|

ヘ 記 (1)) 目 9:06 AM

- 3. Scroll down to select the English or Spanish version and click on "Register Now"
- 4. Click on "Add to Cart"

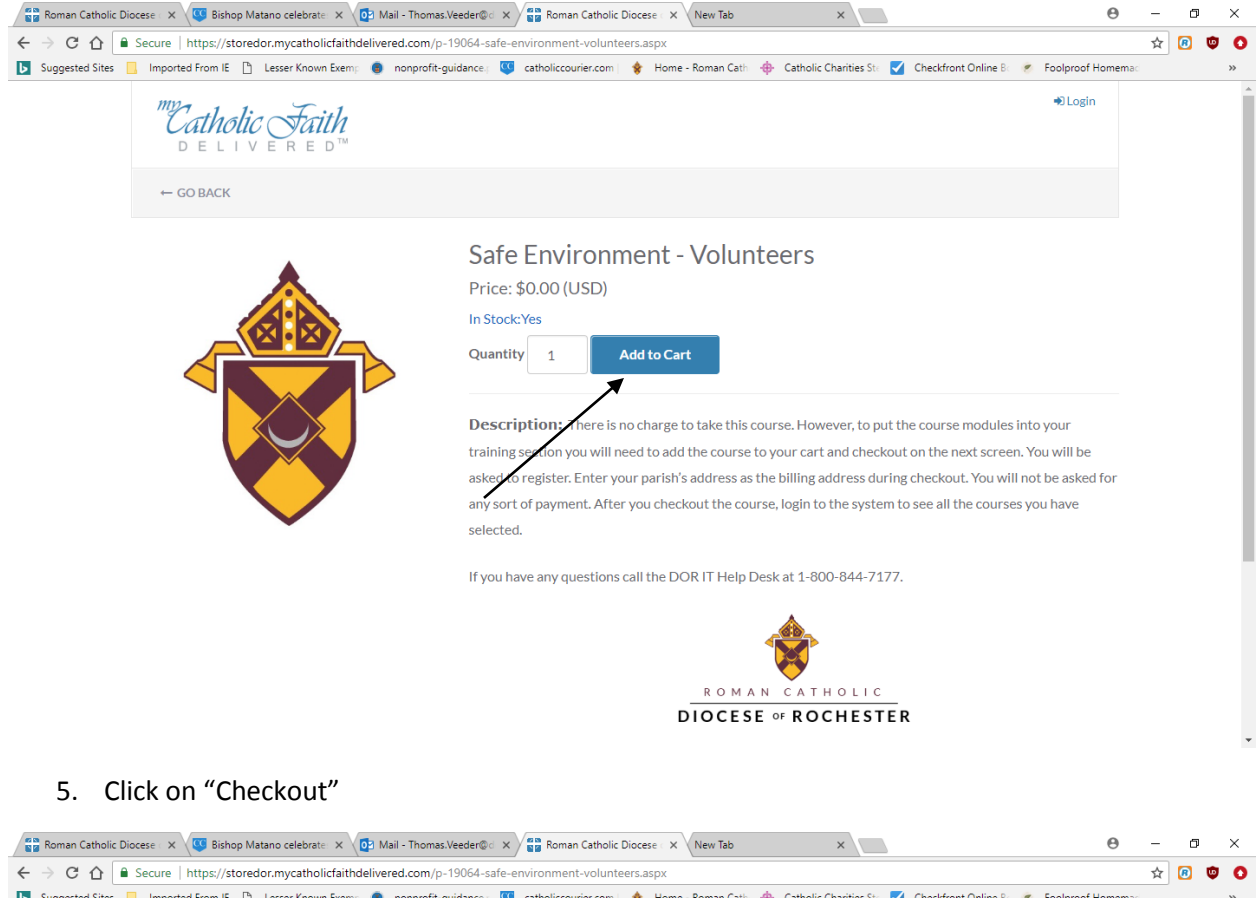

| Roman Catholic Dio | cese 🔿 👋 Bishop Matano celebrate: 🗙 👔       | A Mail - Thomas.Veeder@c × ) 🙀 Roman Catholic Diocese × New Tab ×                                                                                                    | - 0 | Ji | × |
|--------------------|---------------------------------------------|----------------------------------------------------------------------------------------------------|-----|----|---|
| ← → C ☆ 🔒          | Secure   https://storedor.mycatholicfaithde | livered.com/p-19064-safe-environment-volunteers.aspx                                                                                                    | ☆ 🙆 | ۵  | 0 |
| Suggested Sites    | Imported From IE 📋 Lesser Known Exemp       | 🕘 nonprofit-guidance; ឫ catholiccourier.com   💡 Home - Roman Cath 💠 Catholic Charities Ste 🏹 Checkfront Online Bi 🔗 Foolproof Homemac                                                                                                    |     |    | » |
|                    | <i>me</i><br>Catholic Faith<br>Delivered™   | BLogin ■View Cart(1)      Checkout                                                                                                    |     |    |   |
|                    | ← GO BACK                                   | Safe Environment - Volunteers     Image: Constraint of the second second s |     |    |   |
|                    |                                             | Total: \$0.00 (USD)                                                                                                    |     |    |   |
|                    |                                             | In Stock:Yes Quantity 1 Add to Cart                                                                                                    |     |    |   |
|                    |                                             | Description: There is no charge to take this course. However, to put the course modules into your training section you will need to add the course to your cart and checkout on the next screen. You will be asked to register. Enter your parish's address as the billing address during checkout. You will not be asked for any sort of payment. After you checkout the course, login to the system to see all the courses you have selected.                                                                                                    |     |    |   |
|                    |                                             | If you have any questions call the DOR IT Help Desk at 1-800-844-7177.                                                                                                    |     |    |   |
|                    |                                             | DIOCESE OF ROCHESTER                                                                                                    |     |    |   |

6. Enter your email address and click "Save"

| Roman Catholic Die | ocese - 🗙 🤠 Bishop Matano celebrate - 🗙 🔯 Mail - Thomas.Veeder©d - 🗙 😭 My Catholic Faith Deliver - 🗙 New Tab                      | ×                                                    | Θ                                     | -   | J | × |
|--------------------|----------------------------------------------------------------------------------------------------|------------------------------------------------------|---------------------------------------|-----|---|---|
| ← → C ☆ 🔒          | Secure   https://storedor.mycatholicfaithdelivered.com/shoppingcart.aspx                                                          |                                                      |                                       | ☆ 🙆 | ٩ | 0 |
| Suggested Sites    | ] Imported From IE 🍸 Lesser Known Exemp 🧔 nonprofit-guidance, 🥨 catholiccourier.com 🛛 🔶 Home - Roman Cat                          | the 🕂 Catholic Charities Stal 🗹 Checkfront Online Ba | <ul> <li>Foolproof Homemac</li> </ul> |     |   | » |
|                    | <sup>me</sup> Catholic Faith<br>delivered™                                                                                        |                                                      | +D Login                              |     |   | Å |
|                    | ← GO BACK                                                                                                    |                                                      |                                       |     |   | 1 |
|                    | Secure Checkout                                                                                                    |                                                      |                                       |     |   | 1 |
|                    |                                                                                                    | Coupon Code                                          |                                       |     |   |   |
|                    | Email (required)                                                                                                    | Enter code                                           | Add                                   |     |   |   |
|                    | name@domain.com Save                                                                                                    | Order Summary                                        |                                       |     |   |   |
|                    |                                                                                                    | Sub Total:                                           | \$0.00 (USD)                          |     |   |   |
|                    | Billing Address                                                                                                    | Tax:                                                 | \$0.00 (USD)                          |     |   |   |
|                    | Add New Address                                                                                                    | Total:<br>Place Order                                | \$0.00 (USD)                          |     |   | 1 |
|                    | ✓ Paying With                                                                                                    |                                                      |                                       |     |   |   |
|                    |                                                                                                    |                                                      |                                       |     |   |   |
|                    | Shopping Cart                                                                                                    |                                                      |                                       |     |   |   |
|                    | Safe Environment - Volunteers         Quantity         1         Dr           SKU: C_DR_72_5M_2038_02         SubTotal: \$0.00 (U | elete<br>JSD)                                        |                                       |     |   |   |
|                    |                                                                                                    |                                                      |                                       |     |   | - |

- 7. Enter a password and click "Create Account" if this is your first time.
  Your password must be between 8 and 20 characters. It must include at least 1 uppercase letter, 1 lowercase letter, 1 number, and 1 special symbol (# \$ % ^ & \* @ ! ~ are acceptable).
- 8. Click on "Add New Address."

| Mail - Thomas.Ve | eder@d X 💽 Mail - Thomas.Veeder@d X                        | My Catholic Faith D |                           |                  |                        |                                           | θ                    | - | 0 | × |
|------------------|------------------------------------------------------------|---------------------|---------------------------|------------------|------------------------|-------------------------------------------|----------------------|---|---|---|
| Suggested Sites  | 🛄 Imported From IE 🎦 Lesser Known Exemp                    | nonprofit-guidar    | ce.; 🥨 catholiccourie     | r.com   🔶 H      | ome - Roman Cath 🛛 🔶 C | atholic Charities Ste 🗹 Checkfront Online | B 📀 Foolproof Homema |   |   | ~ |
|                  | <i>delivered</i> ™                                         |                     |                           |                  |                        |                                           | 🔁 Login              |   |   |   |
|                  | ← GO BACK                                                  |                     |                           |                  |                        |                                           |                      |   |   |   |
|                  | Secure Checkout                                            |                     |                           |                  |                        |                                           |                      |   |   |   |
|                  | 🖋 Account                                                  |                     |                           |                  |                        | Coupon Code                               |                      |   |   |   |
|                  | Email (required)                                           | 1                   | Password (required)       |                  |                        | Enter code                                | Add                  |   |   |   |
|                  | thomas.veeder@dor.org<br>(For new and returning customers) | Save                | nter a password to create | e a new account  | Create Account         | Order Summary                             |                      |   |   |   |
|                  |                                                            |                     |                           |                  |                        | Sub Total:                                | \$0.00 (USD)         |   |   |   |
|                  | Billing Address                                            |                     |                           |                  |                        | Tax:                                      | \$0.00 (USD)         |   |   |   |
|                  |                                                            |                     |                           |                  |                        | Total:                                    | \$0.00 (USD)         |   |   |   |
|                  | Add New Address                                            |                     | /                         |                  |                        | Place Order                               |                      |   |   |   |
|                  | <ul> <li>Paying With</li> </ul>                            |                     |                           |                  |                        |                                           |                      |   |   | 1 |
| /                |                                                            |                     |                           |                  |                        |                                           |                      |   |   |   |
|                  | Shopping Cart                                              |                     |                           |                  |                        |                                           |                      |   |   |   |
|                  | Safe Environment - Volunteers<br>SKU: C_DR _72 _5M_2038_02 |                     |                           | Quantity<br>SubT | Delete                 |                                           |                      |   |   |   |
|                  |                                                            |                     |                           |                  |                        |                                           |                      |   |   | - |

9. Enter your name and the address of your Parish/School/Ministry. Remember there will be no cost for this training.

| 📴 Mail - Thomas.Vee | eder© x 🔯 Mail - Thomas.Veeder© x 📲 Your Address Book x                                |      |                                                                         | Θ               | -  |     | 3 | × |
|---------------------|----------------------------------------------------------------------------------------|------|-------------------------------------------------------------------------|-----------------|----|-----|---|---|
| ← → C ☆ 🗎           | Secure   https://storedor.mycatholicfaithdelivered.com/address/detail?makePrimary=True | e&ad | dressType=Billing&returnurl=%2Fshoppingcart.aspx                        |                 | ŕ  | 7 🙆 | ۵ | 0 |
| Suggested Sites     | 📃 Imported From IE 📋 Lesser Known Exemp 🌒 nonprofit-guidance, 🥨 catholiccourier.com    | 1 🔞  | 🕐 Home - Roman Cath 🕀 Catholic Charities Ste 🗹 Checkfront Online Be 🥖 F | Foolproof Homem | ad |     |   | * |
|                     | delivered™                                                                             |      | ◆DLogin 演View Cart (1)                                                  | Checkout        |    |     |   | * |
|                     | ← GO BACK                                                                              |      |                                                                         |                 |    |     |   |   |
|                     | Add New Billing Address                                                                |      |                                                                         |                 |    |     |   |   |
|                     | Country (required)                                                                     |      |                                                                         |                 |    |     |   |   |
|                     | United States                                                                          |      |                                                                         | •               |    |     |   |   |
|                     | First Name (required) Last Name (required)                                             |      |                                                                         |                 |    |     |   |   |
|                     | Tom                                                                                    |      | Veeder                                                                  | ~               |    |     |   |   |
|                     | Phone (required)                                                                       |      |                                                                         |                 |    |     |   |   |
|                     | 585-333-3333                                                                           |      |                                                                         | ~               |    |     |   |   |
|                     | Company (optional)                                                                     |      |                                                                         |                 |    |     |   |   |
|                     | St. Mary Parish                                                                        |      |                                                                         | ~               |    |     |   |   |
|                     | Address Line 1 (required)                                                              |      |                                                                         |                 |    |     |   |   |
|                     | 123 Main St                                                                            |      |                                                                         |                 |    |     |   |   |
|                     | Address Line 2 (optional)                                                              | 1    | Suite (optional)                                                        |                 |    |     |   |   |
|                     | Fourth floor                                                                           |      | Suite 42                                                                |                 |    |     |   |   |
|                     | Address Type (required)                                                                |      |                                                                         |                 |    |     |   |   |
|                     | Residential                                                                            |      |                                                                         |                 |    |     |   | - |

# 10. Click on Place Order

Note: This setup in lengthy but you will only need to do it once.

| 📴 Mail - Thomas.Vee | eder© × 🕼 Mail - Thomas Veeder© × 🚰 My Catholic Faith Delive ×                                                                                                    | Θ        | -   | ٥ | ×   |
|---------------------|----------------------------------------------------------------------------------------------------|----------|-----|---|-----|
| ← → C ☆ 🔒           | Secure   https://storedor.mycatholicfaithdelivered.com/shoppingcart.aspx                                                                                          |          | ☆   | 8 | • • |
| Suggested Sites     | 📒 Imported From 12 🚹 Lesser Known Exem; 🐞 nonprofit-guidence; 👿 catholiccourier.com 😽 Home - Roman Cath 🚸 Catholic Charities Sto 🗹 Checkfront Online Bo 🐲 Foolpro | of Homem | всі |   | >>  |
|                     | Me Catholic Faith<br>DELIVERED™                                                                                                    | ogout    |     |   | Î   |
|                     | ← GO BACK                                                                                                    |          |     |   |     |
|                     | Secure Checkout                                                                                                    |          |     |   |     |
|                     | ✓ Account Coupon Code                                                                                                    |          |     |   |     |
|                     | thomas.veeder@dor.org not you?                                                                                                    | d        |     |   |     |
|                     | ✓ Billing Address                                                                                                    |          |     |   |     |
|                     | Thomas Veeder Sub Total: \$0.00 (U                                                                                                    | SD)      |     |   | - 1 |
|                     | 1150 buffalo rd New York, NY 14624 United States Tax: \$0.00 (U                                                                                                   | SD)      |     |   | - 1 |
|                     | 5857717593 <b>Total:</b> \$0.00 (U                                                                                                    | SD)      |     |   | - 1 |
|                     | ✓ Paying With Place Order                                                                                                    |          |     |   |     |
|                     | Shopping Cart                                                                                                    |          |     |   |     |
|                     | Safe Environment - Volunteers     Quantity 1       SKU: C_DR_72_5M_2038_02     Delete       SubTotal: \$0.00 (USD)                                                |          |     |   |     |
|                     | Update Cart                                                                                                    |          |     |   | •   |

11. You do not need to print the receipt since there is no cost. Some other trainings require payment. Safe Environment does not.

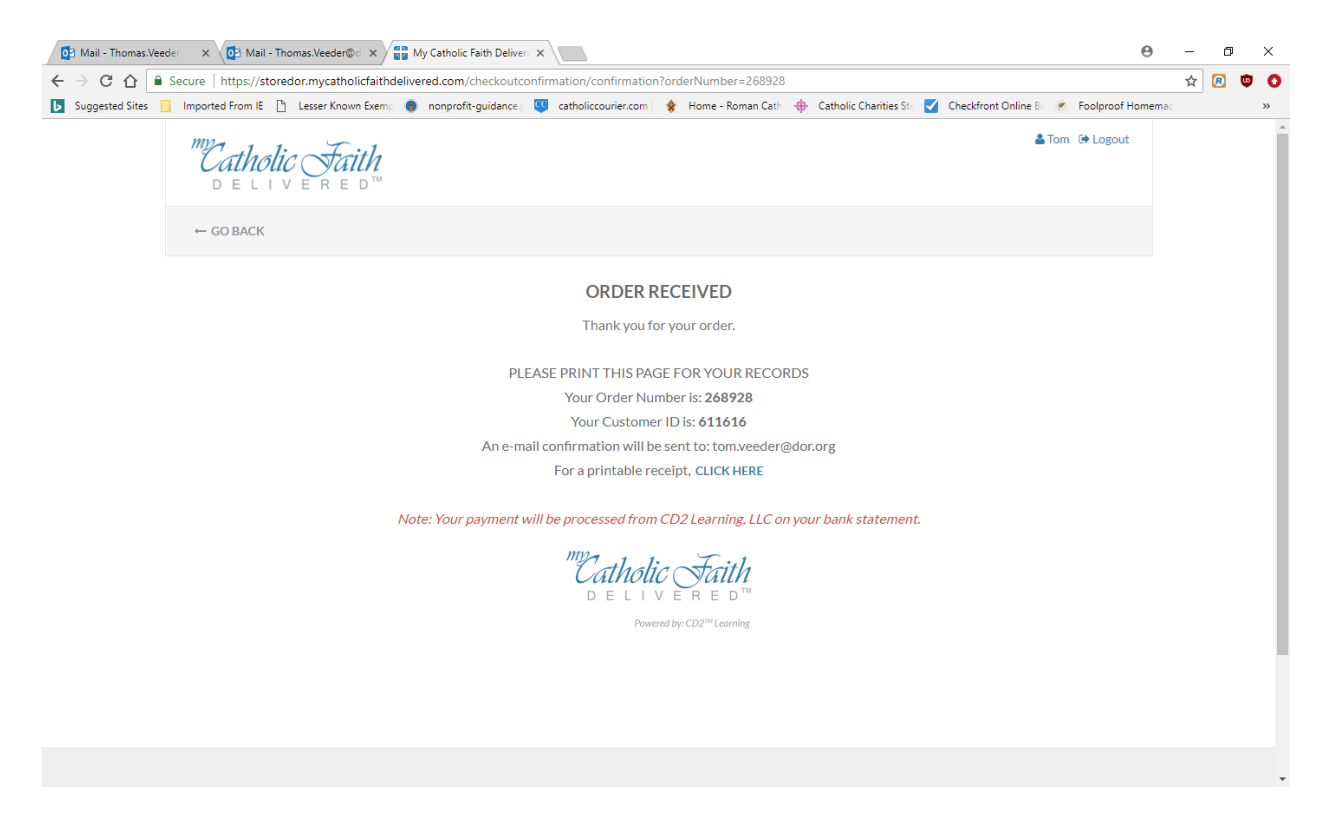

- 12. Close everything and open a new browser. **Do the following any time you want to re-enter your safe environment training.** Enter <u>www.dor.training</u> to get to the original screen.
- 13. Choose "Login" in the upper right hand corner to access your courses.

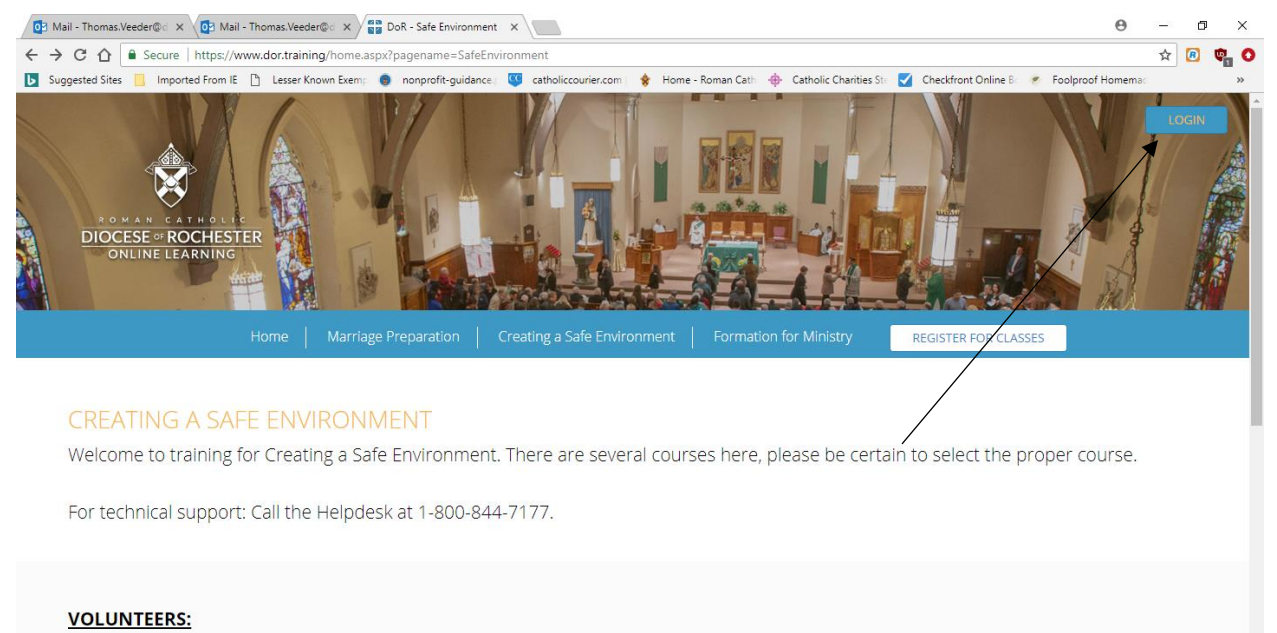

If you are a volunteer at one of the Parishes, Schools, or Ministries in the Diocese of Rochester, select the Volunteer Course in either Spanish or English.

00

Entorno Seguro - Voluntariados

14. Enter your email address and the password you just created.

ww.dor.training/home.aspx?pagename=Login

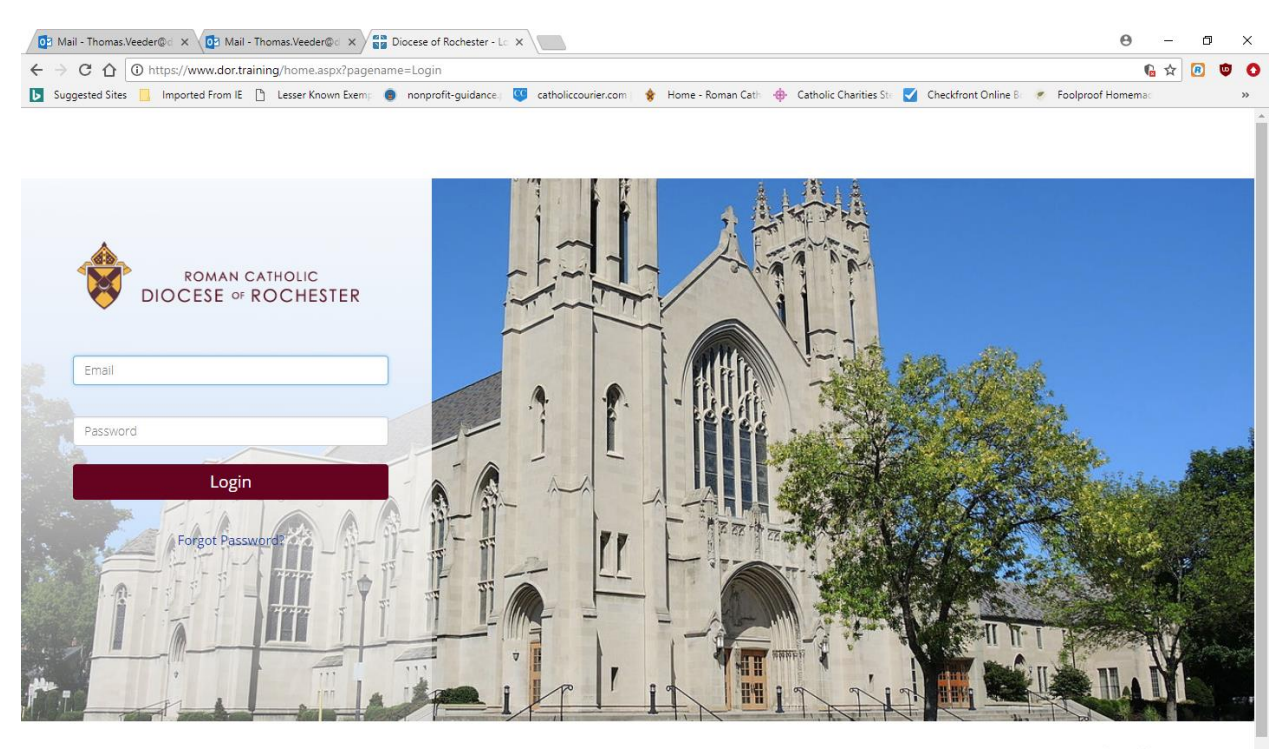

Powered By:

15. You will be asked to select your parish/school/ministry.

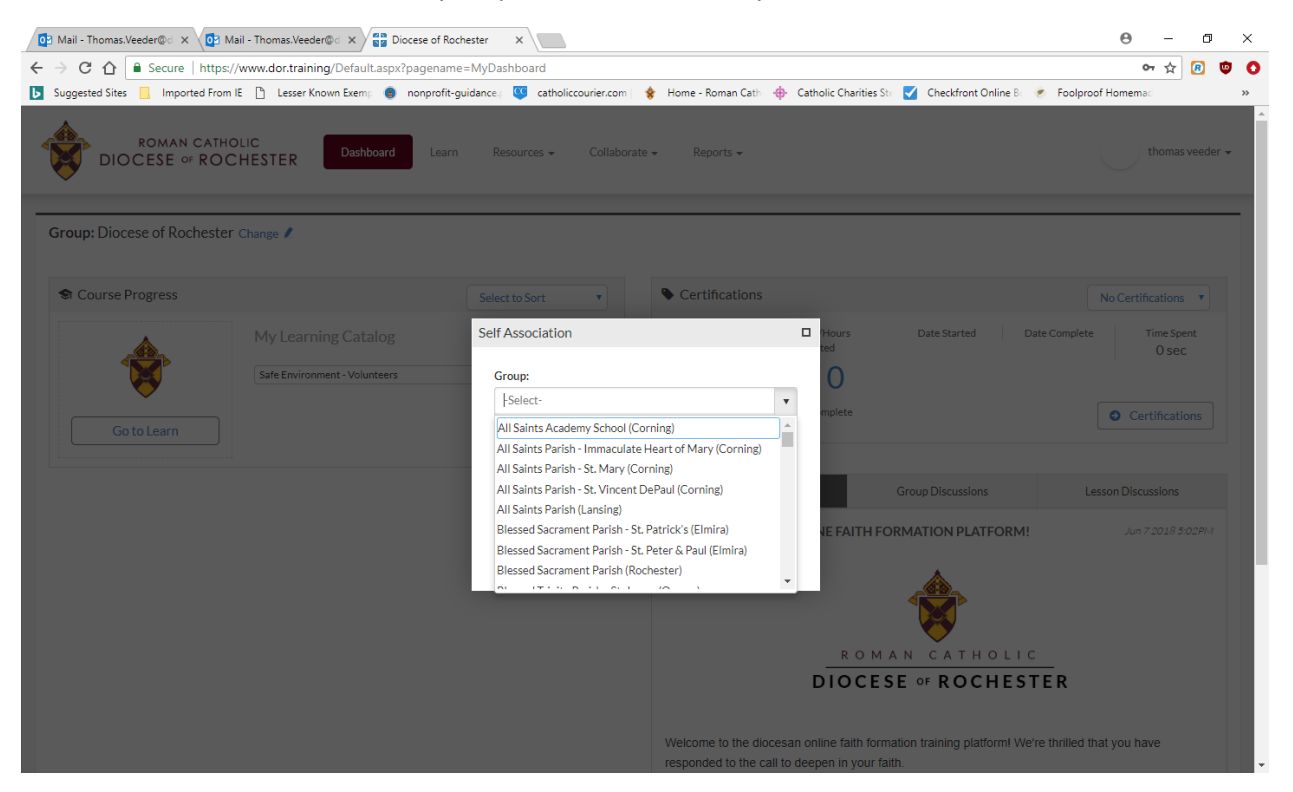

## 16. Click on "Go to Learn" to begin your training.

| uggested Sites 📃 Imported Fro | s://www.dor.training/Default.aspx?pagen<br>m IE 📋 Lesser Known Exemp 🏮 nonpro | ame=MyDashboard#<br>fit-guidance.( 🥨 catholiccourier.com) | 🔶 Home - Roman Cath 🕠                    | Catholic Charities S                              | te 🗹 Checkfront Online Be            | <ul> <li>Foolproof Homem</li> </ul> | <b>ප                                    </b> | 1   |
|-------------------------------|-------------------------------------------------------------------------------|-----------------------------------------------------------|------------------------------------------|---------------------------------------------------|--------------------------------------|-------------------------------------|----------------------------------------------|-----|
| ROMAN CATH<br>DIOCESE of RO   | HOLIC<br>Dashboard Le                                                         | arn Resources - Collabora                                 | te ▼ Reports ▼                           |                                                   |                                      | 0                                   | thomas ve                                    | ede |
| oup: Diocese of Rochest       | er Change 🖊                                                                   |                                                           |                                          |                                                   |                                      |                                     |                                              |     |
| Course Progress               |                                                                               | Select to Sort                                            | Certifications                           |                                                   |                                      | Safe Environmen                     | t Online 1                                   | •   |
| *                             | My Learning Catalog<br>Safe Environment - Volunteers                          | C Learn Home                                              |                                          | Credits/Hours<br>Completed                        | Date Started 07/24/2018              | Date Complete                       | Time Spent<br>O sec                          |     |
| Go to Learn                   |                                                                               |                                                           |                                          | 0% Complete                                       |                                      | C                                   | ertifications                                | ;   |
|                               |                                                                               |                                                           | Notification                             | าร                                                | Group Discussions                    | Lesson Disc                         | ussions                                      |     |
| /                             |                                                                               |                                                           | WELCOME TO OU                            | R ONLINE FAITH FO<br>R O M<br>DIOCE               | A N C A T H O L I<br>SE OF ROCHES    | ! Jun<br>C<br>TER                   | 7 2018 5:02                                  | PM  |
|                               |                                                                               |                                                           | Welcome to the dioc responded to the cal | esan online faith forn<br>Il to deepen in your fa | nation training platform! W<br>lith. | e're thrilled that you h            | ave                                          |     |

Notes:

You must complete all 5 parts of the safe environment training for volunteers. Please do these in order. Each of the first four courses ends with quiz questions. To go to the next course, click the button that says " return to activities" in the top left-handed corner.

You may stop and log out between courses.

When you have completed all 5 parts, please print your certificate and give a copy to your parish/school Creating a Safe Environment Coordinator.

Thank you for your ministry!